## Si consiglia di accedere a internet utilizzando il Browser "Chrome"

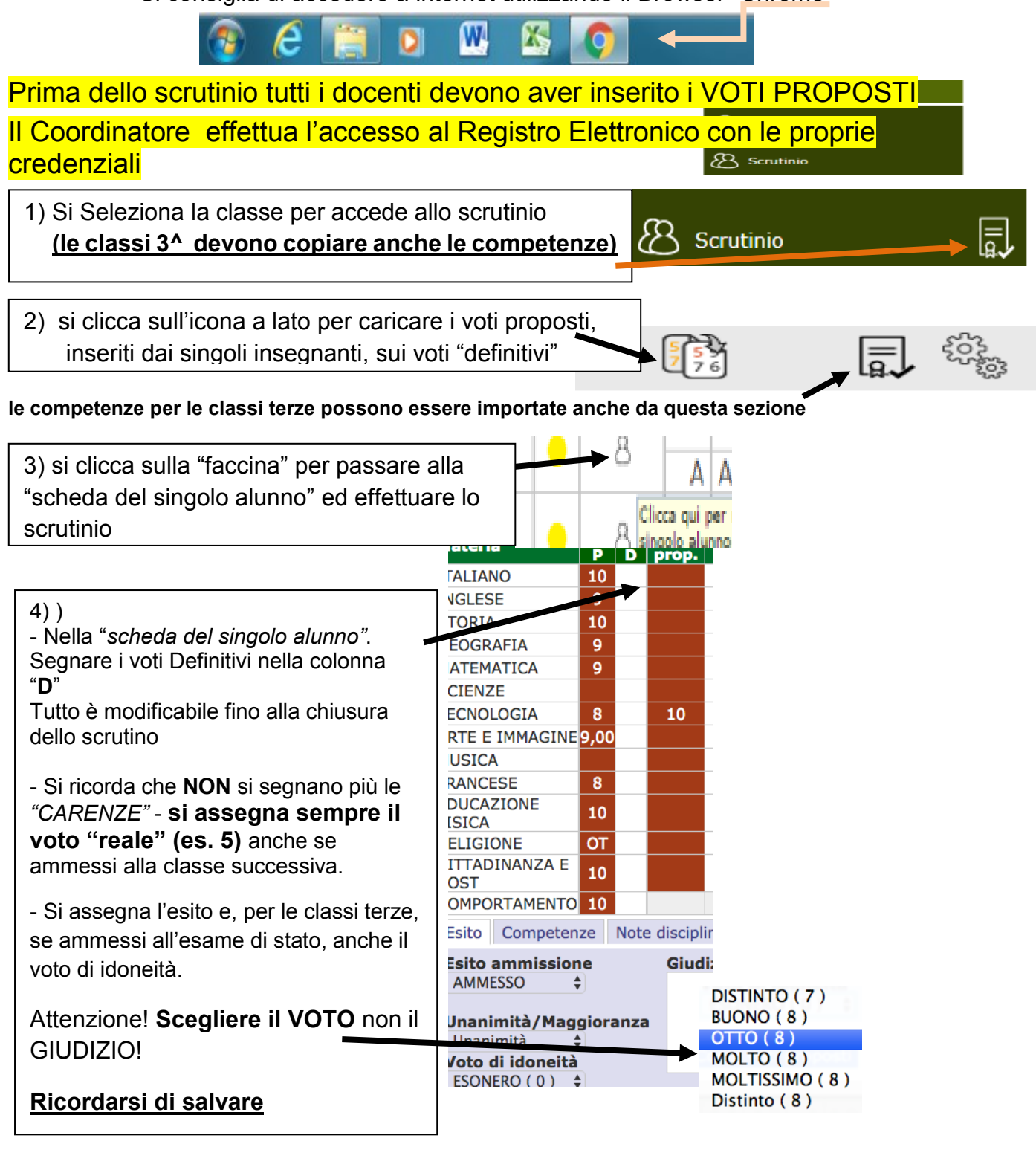

## Legenda Giudizi di ComportamentoGI = Gravemente Insufficiente (4);NS= Non Sufficiente (5);S = Sufficiente (6);B = Buono (7);O = Ottimo (8/9);E = Eccellente (10)Legenda GIUDIZI DI RELIGIONEI = Insufficiente (5);S = Sufficiente (6);MO = Molto (8);B = Buono (7);Ottimo (10)

In caso di assenza di elementi di valutazione inserire: NC = Non Classificabile

5) per le operazioni di verbalizzazione e chiusura: cliccare sull'icona a forma di ingranaggio

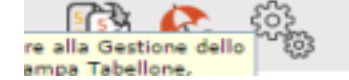

a) con scheda "dati chiusura scrutinio" si definiscono i dati generali che saranno riportati nel verbale: orari, aula, nominativi del DS e del Segretario (da digitare), eventuali<u>assenti (da spuntare) e i relativi sostituti da inserire.</u>

| Scrutinio della classe: 1A tempo pieno per 40 ore settimanali |                      |                           |           |                  |                       |  |
|---------------------------------------------------------------|----------------------|---------------------------|-----------|------------------|-----------------------|--|
| Data<br>Aula                                                  | a 13/01/2017         | Ora inizio<br>Verbale Nr. | 10:56     | Ora fine         | 00:00                 |  |
| NE                                                            |                      | Cognome e nome            | Ass Sosti | tuito da Materia | Salva dati verbale    |  |
| 01                                                            | Dirigente scolastico | Fiorentini Annamaria      |           |                  | -                     |  |
| 02                                                            | Segretario           | Segretario                |           |                  |                       |  |
| 03                                                            | Coordinatore         |                           |           |                  |                       |  |
| 04                                                            | Docente              |                           |           | ITALIAN          | O ARTE E IMMAGINE EDU |  |
| 05                                                            | Docente              |                           |           | INGLES           | E MATEMATICA SCIENZE  |  |
| 06                                                            | Docente              |                           |           | MUSICA           | x                     |  |

b) dalla scheda "azioni" si stampa il tabellone, si genera il verbale da modificare e salvare in formato WORD e si "Blocca lo scrutinio".

Cliccando sulle relative icone si scaricano, nel download del PC, il tabellone dei voti (PDF) e il verbale (Word) usare solo i verbali sotto indicati e relativi alla Classe che si sta scrutinando: selezionare il Verbale:

"VIRGILIO\_VERBALE\_CL\_3 IIQ FINALE"

"VIRGILIO\_VERBALE\_CL\_1-2 IIQ FINALE"

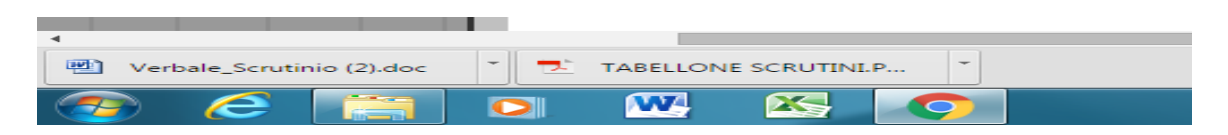

Il tabellone sarà allegato al verbale. Il Verbale sarà firmato solo dal Dirigente e dal Segretario

il tabellone deve essere firmato da tutti gli insegnati della classe.

I file si <u>salvano con nome</u> (es "TAB\_1A\_Virgilio\_17\_18\_2Q")

I file digitali saranno salvati nella pen-drive consegnata dalla segreteria.

## Generazione, stampa e salvataggio dei file del tabellone e del Verbale

Dal menù a tendina si seleziona il modello di verbale relativo alla classe che si sta scrutinando ( es. "VIRGILIO- VERBALE\_CL3\_ IIQ-FINALE-17-18")

| VIRGILIO-VERBALE_CL_3_IIQ-FINALE_17-18<br>VIRGILIO-VERBALE_CL_1-2_IIQ-FINALE17-18<br>Verbale_S_M_Virgilio_I-quadrimestre<br>primaria ICCREMONADUE 1°Q<br>PRIMARIA-ICCREMONADUE-FINALE_17-18                                                   |  |  |  |  |  |
|----------------------------------------------------------------------------------------------------|--|--|--|--|--|
| <ul> <li>a) Si apre la finestra come da figura a lato e, prima di compilare il verbale,</li> <li>b) si scarica il file, con il comando Download verbale in Word VISGILIO</li> <li>c) si apre il file scaricato nel download del PC</li> </ul> |  |  |  |  |  |
| <u>d) si salva con nome in un formato WORD</u><br><u>Attenzione</u> ! Il file scaricato è una " <u>Pagina Web"</u> , salvarlo con nome in un format <u>o</u> di word                                                                          |  |  |  |  |  |
| Nome file:       Verbale_Scrutinio (4)         Salva come:       Pagina Web         Autori:       Documento di Word         Documento di Word con attivazione macro       Documento di Word 97-2003                                           |  |  |  |  |  |
| i file devono essere salvati nella pen-drive "SCRUTINI (F) "presente PC,                                                                                                    |  |  |  |  |  |

| Computer<br>SOS (C:)<br>HP_RECOVER<br>SCRUTINI (E) | Y ([                                                            |  |  |  |
|----------------------------------------------------|-----------------------------------------------------------------|--|--|--|
|                                                    |                                                                 |  |  |  |
| 📬 Rete                                             | ▼                                                               |  |  |  |
| Nome file:                                         | Nome file: Verbale_Scrutinio_classe_XXX_Virgilio-1Q17-18        |  |  |  |
| Salva come:                                        | Pagina Web                                                      |  |  |  |
| Autori:                                            | Documento di Word<br>Te Documento di Word con attivazione macro |  |  |  |
|                                                    | Documento di Word 97-2003                                       |  |  |  |
|                                                    | Modello di Word                                                 |  |  |  |
|                                                    | Modello di Word con attivazione macro                           |  |  |  |

si chiede di nominarli con il nome della es.

Tab- 1A Virgilio 2Q 17-18 e VERBALE 1AVIRGILIO 2Q 17-18